# cisco.

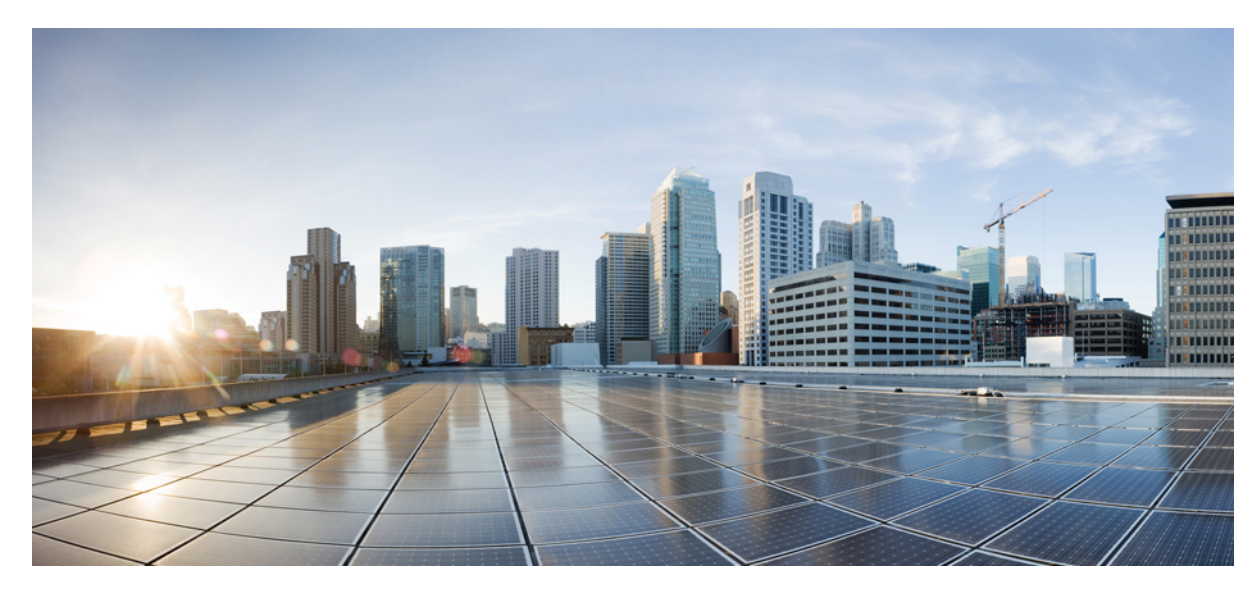

Air Time Fairness (ATF)フェーズ1およびフェーズ2の導入ガイ ド

はじめに 2 前提条件 2 Air Time Fairness (ATF) フェーズ1の概要 3 Cisco Air Time Fairness (ATF) の使用例 3 モニタモードの設定 5 ATF 統計情報のモニタリング 10 ATF の設定手順 14 Air Time Fairness : Client Fair Sharing (ATF : フェーズ 2) 19 ATF 設定の概要 20 クライアント ATF 統計情報 26 WLC CLI からの ATF クライアント統計情報 28 Revised: May 29, 2016,

# はじめに

このドキュメントは、ATF (Air Time Fairness)機能と、その導入についての一般的なガイドラインについて説明しま す。このドキュメントでは、次のことを目的としています。

- ATF 機能の概要、および Cisco Unified アーキテクチャ内への導入について説明する。
- ・主要なサービスプロバイダー機能を重点的に説明する。

# 前提条件

ATF フェーズ1 (SSID ごと)の機能は、8.1MR2 コード 8.1.120.0 に導入され、ATF フェーズ2 (Client Fair Sharing) は、8.2 コードでの使用が可能で、次のアクセス ポイントでサポートされます。

- Cisco Aironet 1260 シリーズ アクセス ポイント
- Cisco Aironet 1260 シリーズ アクセス ポイント
- Cisco Aironet 1570 シリーズ アクセス ポイント
- Cisco Aironet 1700 シリーズ アクセス ポイント
- Cisco Aironet 2600 シリーズ アクセス ポイント
- Cisco Aironet 2700 シリーズ アクセス ポイント
- Cisco Aironet 3500 シリーズ アクセス ポイント
- Cisco Aironet 3600 シリーズ アクセス ポイント
- Cisco Aironet 3700 シリーズ アクセス ポイント

### 使用されるコンポーネント

このドキュメントは、特定のソフトウェアやハードウェアのバージョンに限定されるものではありません。

このマニュアルの情報は、特定のラボ環境に置かれたデバイスに基づいて作成されました。このマニュアルで使用され るデバイスはすべて、初期設定(デフォルト)の状態から作業が開始されています。ネットワークが稼働中の場合は、 コマンドが及ぼす潜在的な影響を十分に理解しておく必要があります。

#### 表記法

ドキュメント表記の詳細は、『Cisco Technical Tips Conventions』を参照してください。

# Air Time Fairness (ATF) フェーズ1の概要

QoS の従来(有線)の実装は出力帯域幅を調整します。ワイヤレスネットワーキングを使用して、伝送メディアはさまざまなレートでデータを送信する電波を介しています。出力帯域幅を調整する代わりに、フレームを送信するのに必要な通信時間量を調整するほうがより効果的です。Air Time Fairness (ATF)は、(出力帯域幅とは対照的に)ダウンリンク通信時間を調整するワイヤレス QoS の形式です。大規模で高密度の Wi-Fi 導入がこの機能を促進します。ワイヤレスネットワークのオーナーは、アプリケーションに Wi-Fi ネットワークの全帯域幅の固定された割合を割り当てることを要求します。同時に、複数の携帯電話プロバイダーだと考えられる資本共有で、ATF はオペレータ間での使用の公平性を確保することが必要です。

フレームが送信される前に、フレームを送信するのに十分な通信時間量があることを確認するために、そのSSID用の ATF量がチェックされます。各SSIDは、トークンバケット(1つのトークン=通信時間は1マイクロ秒)を持つと見 なされます。トークンバケット内にフレームを送信するために十分な通信時間が含まれる場合、無線で送信されます。 それ以外は、フレームをドロップまたは保留できます。フレームのドロップについての概念は明確ですが、フレームの 保留についてはさらに説明が必要です。フレームの保留とは、フレームがアクセスカテゴリキュー(ACQ)に許可さ れないことを意味します。代わりに、クライアントプライオリティキュー(CPQ)に残り、(フレームがドロップさ れる時点で、CPQが容量に到達しなければ)対応するトークンバケットに十分な量のトークンが含まれたときに送信 されます。ATFに関係する作業の大部分はアクセスポイントで行われます。ワイヤレスコントローラは、機能設定と 結果表示のために単に使用されます。

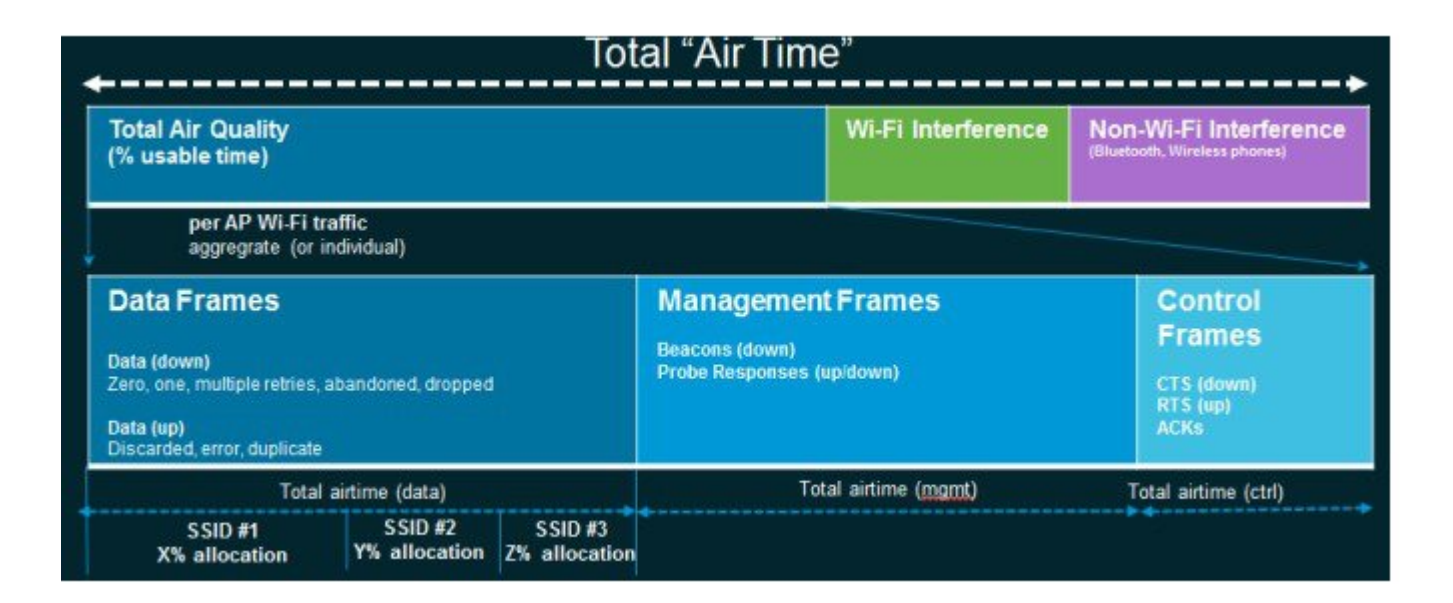

# Cisco Air Time Fairness (ATF)の使用例

公共ホットスポット (スタジアム/空港/会議場/その他)

この場合、パブリックネットワークは2つ(またはそれ以上)のサービスプロバイダーと施設間でWLANを共有して います。各サービスプロバイダーに対するサブスクライバをグループ化して、各グループに特定の割合の通信時間を 割り当てることができます。

#### Education

この場合、大学は、学生、教員、およびゲスト間でWLANを共有しています。ゲストネットワークは、サービスプロバイダーによってさらに分割できます。各グループに特定の割合の通信時間を割り当てることができます。

#### 企業、サービス業、小売業

この場合、施設は、従業員とゲスト間でWLANを共有しています。ゲストネットワークは、サービスプロバイダーに よってさらに分割できます。ゲストは、通信時間の特定の割合を割り当てられている各サブグループがあるサービスの 種類のレイヤによってグループ化できます。たとえば、有料のグループは、無料のグループより多くの通信時間が与え られます。

#### 時間を共有する管理型ホットスポット

この場合、サービス プロバイダーまたは企業など、ホットスポットを管理するビジネス エンティティは、割り当てた 後に通信時間をその他のビジネス エンティティにリースできます。

#### ATF 機能

- ATFポリシーはダウンリンク方向(APがクライアントにフレームを送信)にのみ適用されます。ダウンリンク、 つまり AP からクライアント方向の通信時間のみが、AP によって正確に制御されます。アップリンク方向、つま り、クライアントから AP への通信時間は測定できますが、厳密に制御することはできません。AP は、クライア ントに送信するパケットの通信時間を抑制できますが、それぞれの通信時間を制限できないため、クライアント から「分かる」パケットの通信時間のみを測定できます。
- ATF ポリシーはワイヤレス データ フレームにのみ適用されます。管理および制御フレームは無視されます。
- •ATF が SSID ごとに設定される場合、各 SSID は設定されたポリシーに従って通信時間が許可されます。
- ATFは、通信時間ポリシーを超えるフレームをドロップするか保留するように設定できます。フレームが保留されると、問題となっているSSIDに十分な通信時間が割り当てられた時点でバッファされて送信されます。もちろん、何フレームをバッファできるかについての制限があります。この制限を超えた場合、フレームがドロップされます。
- ATF はグローバルに有効または無効にすることができます。
- ATFは個々のアクセスポイント、APグループまたはネットワーク全体で有効または無効にすることができます。
- ATF はローカルおよび FlexConnect モードの 1260、1570、1700、2600、2700、3700、3600、3500 シリーズのアク セス ポイントでサポートされます(メッシュ モードはサポートされません)。
- •ATFの結果と統計情報は、ワイヤレスコントローラで使用できます。

#### ATFの動作モード

ATF モニタ モードの背後にあるフレームワークにより、ユーザは、使用される全体的な通信時間の統計情報を表示して取得できる、すなわち、すべての AP 送信における通信時間の使用を報告できるようになります。モニタ モードの ATF は、次のレベルで有効にできます。

・無効モード:デフォルトでは、ATFはWLCで無効

- ・モニタモード:ネットワークの通信時間の使用状況を監視する
- ・適用:ポリシーモード:ネットワークのATFポリシーを割り当てる

。厳密な適用

。最適化

# モニタ モードの設定

ATF モニタ モードの背後にあるフレームワークにより、ユーザは、使用される全体的な通信時間の統計情報を表示して取得できる、すなわち、すべての AP 送信における通信時間の使用を報告できるようになります。モニタ モードの ATF は次のレベルで有効化できます。

・AP 単位

- •AP グループ単位
- ・ネットワーク(すべての AP)

モニタモードで ATF を設定するには、次の手順を実行します。

#### 手順

- **ステップ1** WLC のメインメニュー バーから [WIRELESS] > [ATF] > [Monitor Configuration] を選択します。
- ステップ2 [AP Name] または [AP Group Name] または [Network] (特定の WLC 上の AP すべて)を選択します。
- ステップ3 無線タイプ 802.11a (5 GHz) または 802.11b (2.4 GHz) またはその両方を選択します。

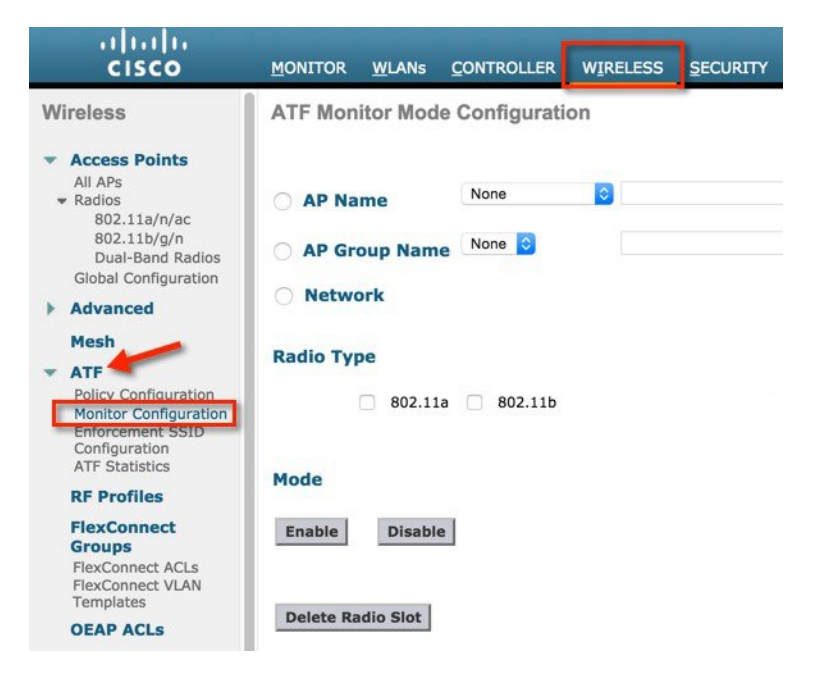

# AP 単位のモニタリング設定

AP モニタリング設定の場合、次の手順を実行します。

手順

**ステップ1** ドロップダウンメニューから [AP Name] をクリックして、AP を選択します。

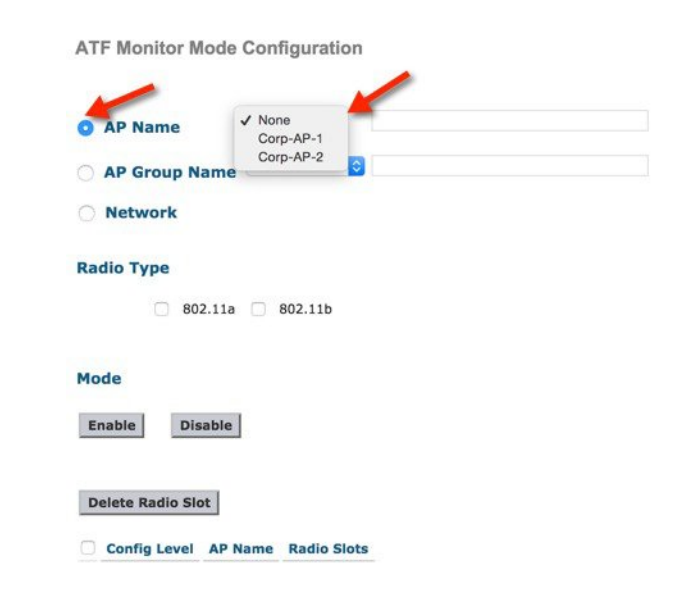

**ステップ2** 802.11a または 802.11b またはその両方のラジオ ボックスをオンにすることによって**無線タイプ**を選択し、[Mode] オプションの下の [Enable] をクリックします。

| O AP Name            | Corp-AP-1 O Corp-AP-1 |
|----------------------|-----------------------|
| AP Group Nai         | me None 🜍             |
| O Network            |                       |
| Radio Type           | 11a 🗹 802.11b         |
| Mode<br>Enable Disal | ble                   |
| Delete Radio Slot    | ]                     |
| Config Level         | AP Name Radio Slots   |

設定後、モニタリングが有効な場所の設定レベル、AP名および無線スロット(スロット0は802.11b 無線、スロット1は802.11a 無線)が表示されます。

### AP グループ単位のモニタリング設定

AP グループ単位のモニタリング設定の場合、次の手順を実行します。

#### 手順

ステップ1 [AP Group Name] をクリックして、ドロップダウンメニューから AP グループを選択します。

**ATF Monitor Mode Configuration** 

| O AP Name       | None                                                                                                    |  |
|-----------------|----------------------------------------------------------------------------------------------------|--|
| O AP Group Name | None                                                                                                    |  |
| O Network       | \     \     \     \     \     \     \     \     \     \     \     \     \     \     \     \     \     \     \     \     \     \     \     \     \     \     \     \     \     \     \     \     \     \     \     \     \     \     \     \     \     \     \     \     \     \     \     \     \     \     \     \     \     \     \     \     \     \     \     \     \     \     \     \     \     \     \     \     \     \     \     \     \     \     \     \     \     \     \     \     \     \     \     \     \     \     \     \     \     \     \     \     \     \     \     \     \     \     \     \     \     \     \     \     \     \     \     \     \     \     \     \     \     \     \     \     \     \     \     \     \     \     \     \     \     \     \     \     \     \     \     \     \     \     \     \     \     \     \     \     \     \     \     \     \     \     \     \     \     \     \     \     \     \     \     \     \     \     \     \     \     \     \     \     \     \     \     \     \     \     \     \     \     \     \     \     \     \     \     \     \     \     \     \     \     \     \     \     \     \     \     \     \     \     \     \     \     \     \     \     \     \     \     \     \     \     \     \     \     \     \     \     \     \     \     \     \     \     \     \     \     \     \     \     \     \     \     \     \     \     \     \     \     \     \     \     \     \     \     \     \     \     \     \     \     \     \     \     \     \     \     \     \     \     \     \     \     \     \     \     \     \     \     \     \     \     \     \     \     \     \     \     \     \     \     \     \     \     \     \     \     \     \     \     \     \     \     \     \     \     \     \     \     \     \     \     \     \     \     \     \     \     \     \     \     \     \     \     \     \     \     \     \     \     \     \     \     \     \     \     \     \     \     \     \     \     \     \     \     \     \     \     \     \     \     \     \     \     \     \ |  |

| O AP Name       | None                       |  |
|-----------------|----------------------------|--|
| O AP Group Name | ✓ None<br>Conf-Room-1      |  |
| O Network       | Conf-Room-2<br>SJC14-Lobby |  |

**ステップ2** 802.11a または 802.11b またはその両方のラジオ ボックスをオンにすることによって**無線タイプ**を選択し、[Mode] オプションの下の [Enable] をクリックします。

ATF Monitor Mode Configuration

| O AP Name              | None ᅌ      |             |  |
|------------------------|-------------|-------------|--|
| O AP Group Name        | Conf-Room-1 | Conf-Room-1 |  |
| O Network              |             |             |  |
| Radio Type             | Ø 802.11b   |             |  |
| Mode<br>Enable Disable |             |             |  |
| Delete Radio Slot      |             |             |  |

設定後、モニタリングが有効な場所の設定レベル、AP名および無線スロット(スロット0は802.11b 無線、スロット1は802.11a 無線)が表示されます。

| AP Name           | None                                |             |
|-------------------|-------------------------------------|-------------|
| AP Group Name     | None                                |             |
| Network           |                                     |             |
| tadio Type        |                                     |             |
| 802.11a           | 802.11b                             |             |
| Mode              |                                     |             |
| Enable Disable    | ]                                   |             |
| Delete Radio Slot |                                     |             |
| Config Level      | AP Group Name                       | Radio Slots |
|                   | And the second second second second |             |

# ATF ネットワークのモニタリング設定

ネットワーク上の通信時間をモニタリングするには、次の手順を実行します。

#### 手順

ステップ1 [Network] をクリックして、ネットワークで無効になっているモニタを表示します。

**ATF Monitor Mode Configuration** 

| AP Name       | None | ٢       |         |   |
|---------------|------|---------|---------|---|
| AP Group Name | None | 0       |         |   |
| Network       |      | 802.11a | Disable |   |
|               |      | 802.11b | Disable | - |

**ステップ2** 802.11a または 802.11b またはその両方のラジオ ボックスをオンにすることによって**無線タイプ**を選択し、[Mode] オプションの下の [Enable] をクリックします。

| AP Name               | None | 0       |         |  |
|-----------------------|------|---------|---------|--|
| AP Group Name         | None | 0       |         |  |
| O Network             |      | 802.11a | Disable |  |
|                       |      | 802.11b | Disable |  |
| Radio Type<br>802.11a | 802. | 11b     |         |  |
|                       |      |         |         |  |
| Mode 🥖                |      |         |         |  |
|                       |      |         |         |  |

ATFネットワークのモニタリングが設定されると、無線のステータスが[Disable]から[Monitor]に変わったことがわかります。

| a Network               |
|-------------------------|
| Network 802.11a Monitor |
| AP Group Name None      |
| AP Name None            |

# ATF 統計情報のモニタリング

ATF Monitor Mode Configuration

手順

ステップ1 WLC メイン メニューから ATF 統計情報を表示するには、[WIRELESS] > [ATF] > [ATF Statistics] に移動 します。 (注) 現在、このリリースの ATF 統計情報は AP ごとでのみ使用できます。

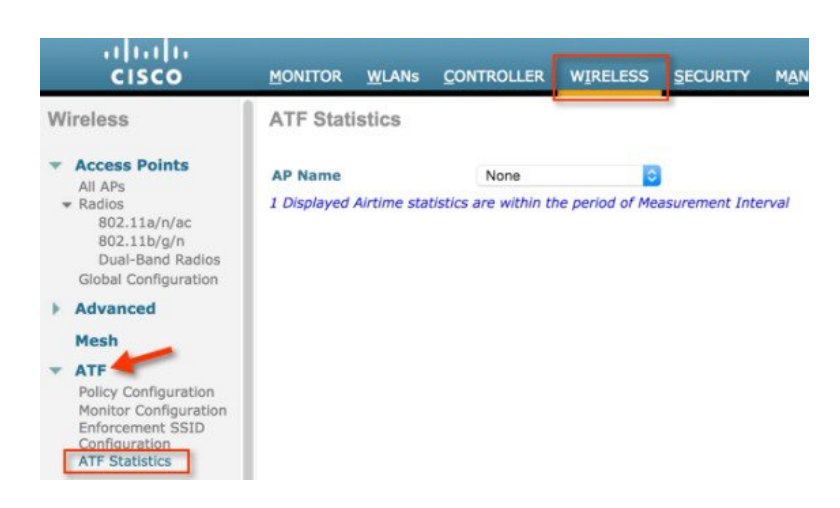

**ステップ2** [AP Name] ドロップダウン リストから AP を選択します。

|                        | -                                |
|------------------------|----------------------------------|
| ✓ None                 |                                  |
| Corp-AP-1<br>Corp-AP-2 | easurement Interval              |
|                        | ✓ None<br>Corp-AP-1<br>Corp-AP-2 |

ATF 統計情報は、次の2つの値の下に表示されます。

- •即時値
- •累積值

即時値は、測定間隔と即時の無線稼働時間によってATF統計情報に影響します。デフォルトでは、測定 間隔が180秒に設定されます。これにより、APで0~65535の範囲で設定できます。

ユーザは、通信時間の割合(%abs)、相対的な通信時間の割合(%rel)、ミリ秒単位で使用される通信 時間(ms)を表示する 802.11a と 802.11b 無線の両方に対して WLAN ごとに ATF 統計情報を表示できま す。

- ・通信時間(%abs): SSID ごとに使用される通信時間単位の数
- ・相対的な通信時間(%rel):SSIDごとに使用される時間の割合
- ・使用される通信時間(ms): SSID ごとに使用される合計通信時間

累積値は、測定間隔で累積された即時の ATF 統計情報です。

| AP Name         | •                                             | Corp-AP-1 \$                                                         | Clear Stats   |               |                  | 802.<br>802.  | 11b Monitor<br>11a Monitor |                  |                  |
|-----------------|-----------------------------------------------|----------------------------------------------------------------------|---------------|---------------|------------------|---------------|----------------------------|------------------|------------------|
| Measu<br>Instan | aneous Valu<br>rement Interv<br>staneous Radi | val 1 180 sec<br>o Uptime 802.11a : 178 sec<br>802.11b : 178 sec     | -             |               |                  |               |                            |                  |                  |
| Slot            | Туре                                          | Wian Id(Name)                                                        | AirTime(%abs) | AirTime(%rel) | AirTime Used(ms) | Sent (KBytes) | Sent (Frames)              | Dropped (KBytes) | Dropped (Frames) |
| 0               | 802.11b                                       | 1 (Corp-Employee)                                                    | 0             | 0             | 0                | 0             | 0                          | 0                | 0                |
| 0               | 802.11b                                       | 2 (Corp-Guest)                                                       | 0             | 0             | 0                | 0             | 0                          | 0                | 0                |
| 0               | 802.11b                                       | RadioTotal                                                           | 0             | 0             | 0                | 0             | 0                          | 0                | 0                |
| 1               | 802.11a                                       | 1 (Corp-Employee)                                                    | 0             | 91            | 77               | 159           | 364                        | 0                | 0                |
| 1               | 802.11a                                       | 2 (Corp-Guest)                                                       | 0             | 9             | 7                | 1             | 22                         | 0                | 0                |
| 1               | 802.11a                                       | RadioTotal                                                           | 0             | 100           | 84               | 160           | 386                        | 0                | 0                |
| Cumu<br>Slot    | alated Value<br>lative Radio Uj<br>Type       | s<br>ptime 802.11a : 4177 sec<br>802.11b : 4177 sec<br>Wian Id(Name) | AirTime(%abs) | AirTime(%rel) | AirTime Used     | Sent (KBytes) | Sent (Frames)              | Dropped (KBytes) | Dropped (Frames) |
| 0               | 802.11b                                       | 1 (Corp-Employee)                                                    | 0             | 0             | 0 d,00:00:00.0   | 0             | 0                          | 0                | 0                |
| 0               | 802.11b                                       | 2 (Corp-Guest)                                                       | 0             | 100           | 0 d,00:00:00.0   | 6             | 50                         | 0                | 0                |
|                 | 802.11b                                       | RadioTotal                                                           | 0             | 100           | 0.00:00:00.0     | 6             | 50                         | 0                | 0                |
| 0               |                                               | 1 (Core Employee)                                                    | 0             | 0             | 0 d,00:00:01.1   | 4923          | 9234                       | 0                | 0                |
| 0               | 802.11a                                       | 1 (Corp-Employee)                                                    |               |               |                  |               |                            |                  |                  |
| 0 1 1           | 802.11a<br>802.11a                            | 2 (Corp-Guest)                                                       | 103           | 100           | 0 d,01:11:34.294 | 4192286       | 4294966031                 | 0                | 0                |

# ATF モニタ モードの無効化

手順

- **ステップ1** ATF モニタリングを無効にするには、[WIRELESS] > [ATF] > [Monitor Configuration] に移動します。
- **ステップ2** どのユーザが以前に有効になっていたとしても、ドロップダウンメニューから **AP の名前、AP グルー プとネットワーク**のオプションを選択します。ユーザが無効にする**無線タイプ**を選択し、[Disable] をク リックします。

| O AP Name         | None                               |
|-------------------|------------------------------------|
| AP Group Name     | None                               |
| • Network         | 802.11a Monitor<br>802.11b Monitor |
| Radio Type        | Ø 802.11b                          |
| Mode              |                                    |
| Enable            |                                    |
| Delete Radio Slot |                                    |

**ステップ3** ATF を無効にするためにポップアップで [OK] をクリックします。

| ATF Monitor Mode          | Configuration                      |                                                                                                    |
|---------------------------|------------------------------------|----------------------------------------------------------------------------------------------------|
| AP Name     AP Group Name | None                               | The page at https://10.10.20.2 says:<br>Are you sure you want to disable Monitor mode for<br>selected entity? |
| Network                   | 802.11a Monitor<br>802.11b Monitor | Cancel OK                                                                                                    |
| Radio Type                |                                    | /                                                                                                    |
| ☑ 802.11a                 | ☑ 802.11b                          |                                                                                                    |
| Mode                      |                                    |                                                                                                    |
| Enable Disable            |                                    |                                                                                                    |

| ATF | Monitor | Mode | Configuration |  |
|-----|---------|------|---------------|--|
|     |         |      |               |  |

| O AP Name     | None                                             |
|---------------|--------------------------------------------------|
| AP Group Name | None                                             |
| O Network     | <b>802.11a</b> Disable<br><b>802.11b</b> Disable |
| Radio Type    |                                                  |
| 802.11a       | <b>802.11b</b>                                   |
| Mode          |                                                  |
| Enable        |                                                  |

### ATF 適用ポリシー モード

通信時間の適用は設定されたポリシーに基づいています。ATF ポリシーは、ネットワーク要件に応じてユーザによって設定されます。

通信時間は、次のパラメータに適用できます。

- ・WLAN とWLCのネットワーク内で接続された AP すべて
- •AP グループ単位
- •個々のAP

WLAN ごとの厳密な適用:無線のWLAN で使用される通信時間はポリシーの設定制限まで厳格に適用されます WLAN ごとのオプションの適用:他の SSID からの未使用の通信時間を共有します

# ATF の設定手順

### ポリシーの作成

ATF を設定するには、まず ATF ポリシーを作成するか、設定する必要があります。

#### 手順

| ステップ1 | [WIRELESS] | > | [ATF] > | Policy | Configuration] | に移動し | します | <b>-</b> 。 |
|-------|------------|---|---------|--------|----------------|------|-----|------------|
|-------|------------|---|---------|--------|----------------|------|-----|------------|

ステップ2 デフォルトのポリシーは10で、ユーザは5~100のウェイトを割り当てる必要があります。

| cisco                                                                                                    | MONITOR     | <u>W</u> LANs   | CONTROLLER | WIRELESS | SECURITY |
|----------------------------------------------------------------------------------------------------|-------------|-----------------|------------|----------|----------|
| Wireless                                                                                                    | ATF Poli    | cy Confi        | guration   |          |          |
| <ul> <li>Access Points         <ul> <li>All APs</li> <li>Radios</li> <li>802.11a/n/ac</li> <li>802.11b/g/n</li> <li>Dual-Band Radios</li> <li>Global Configuration</li> </ul> </li> </ul> | Id<br>0 🗘   | Name<br>Default |            |          | Weight   |
| <ul> <li>Advanced</li> <li>Mesh</li> <li>ATF</li> </ul>                                                                                                    | Entries 1 - | 1 of 1<br>Name  |            |          | Veight   |
| Policy Configuration<br>Monitor Configuration<br>Enforcement SSID<br>Configuration<br>ATF Statistics                                                                                      | 0           | Default         |            | 1        | .0       |

- **ステップ3** ユーザ自身のポリシーを作成するには、ポリシー ID をドロップダウンメニューからを選択して、名前 とウェイトを割り当てます。 このウェイトは、ユーザがポリシーに割り当てる通信時間の割合です。
- **ステップ4** [Create] をクリックします。

| Id       | Name             | Weight |        |        |       |
|----------|------------------|--------|--------|--------|-------|
| 1        | atf-80           | 80     | Create | Modify | Delet |
|          |                  |        |        |        |       |
|          |                  |        |        |        |       |
| ntries 1 | - 1 of 1         |        |        |        |       |
| ntries 1 | - 1 of 1<br>Name | Weight |        |        |       |

例では、名前が atf-80 および atf-20 の複数のポリシーにウェイト 80 および 20 でそれぞれ作成しています。

**ATF Policy Configuration** 

| Id        | Name               | Weight              |      |
|-----------|--------------------|---------------------|------|
| 2         | atf-20             | 20 Create Modify De | lete |
| Entries 1 | L - 3 of 3<br>Name | Weight              |      |
| 0         | Default            | 10                  |      |
| 1         | atf-80             | 80                  |      |
| 2         | atf-20             | 20                  |      |

### SSID でのポリシーの適用

ポリシーの設定後、ユーザは、特定の WLAN または AP グループごとのすべての WLAN または個々の AP にポリシー を適用できます。

#### 手順

**ステップ1** WLC メイン メニューの [WIRELESS] > [ATF] > [Enforcement SSID Configuration] に移動します。

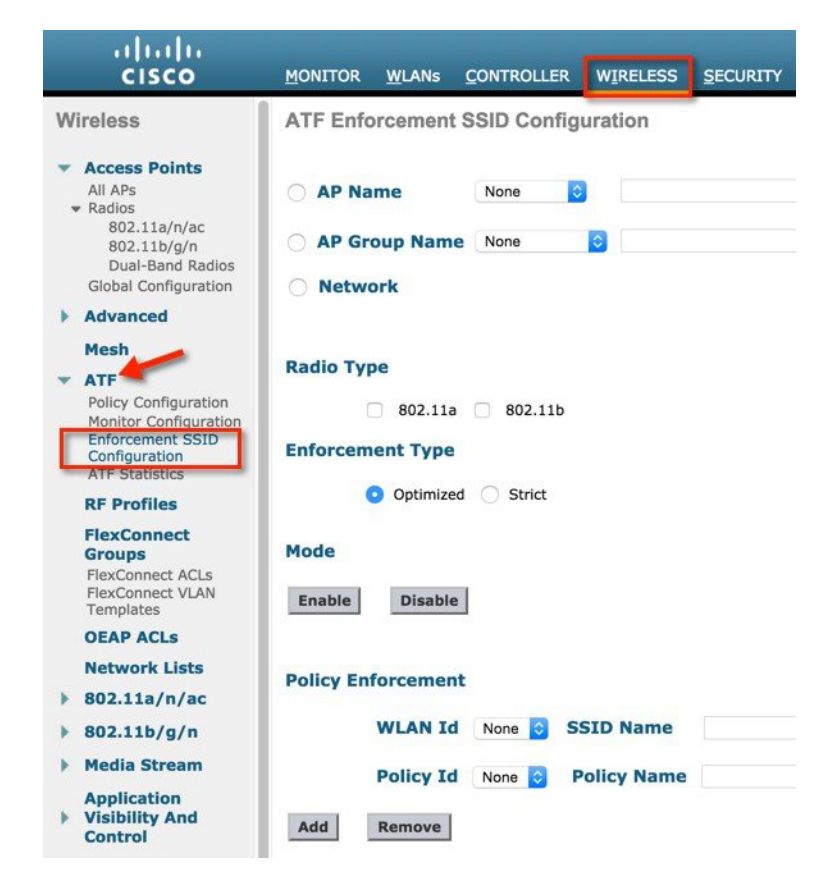

- ステップ2 ネットワーク上で設定するには、パラメータの無線タイプ、適用タイプを選択します([Optimized]または [Strict] のいずれかを選択できます。デフォルトでは、[Optimized] が選択されています)。
- **ステップ3** [Mode] で [Enable] をクリックします。

**ATF Enforcement SSID Configuration** 

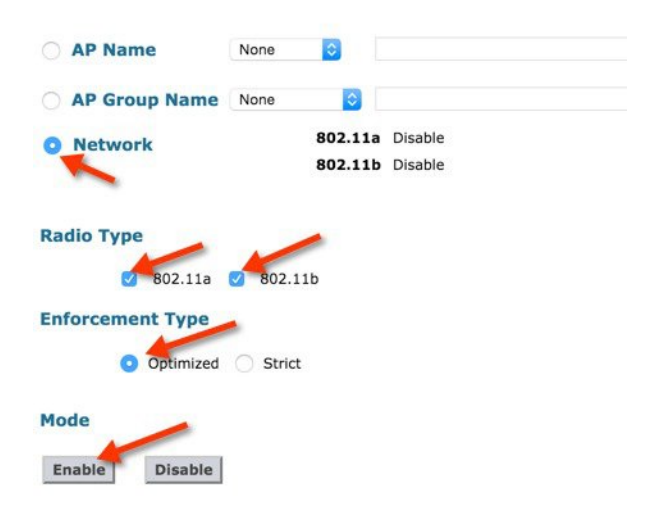

適用すると、Webページに、ポリシーの適用を設定する前に、WLANIDを無効にするようにポップアップ警告が表示されます。[OK]をクリックします。WLAN が無効の場合は、適用されます。

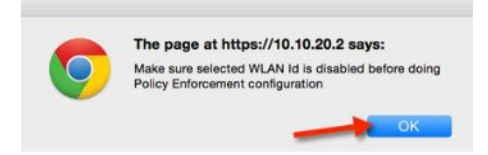

ポリシーの適用は無線で表示され、さらに最適化が有効で表示されます。

| ATF Enforcement SSID Computation |
|----------------------------------|
|----------------------------------|

| AP Name                                   | None 🖸  |         |                |              |        |
|-------------------------------------------|---------|---------|----------------|--------------|--------|
| AP Group Name                             | None 📀  | -       |                |              |        |
| Network                                   |         | 802.11a | Enforce-Policy | Optimization | Enable |
|                                           |         | 802.11b | Enforce-Policy | Optimization | Enable |
|                                           |         |         |                |              |        |
| Radio Type                                | 802.11b |         |                |              |        |
| Radio Type<br>802.11a<br>Enforcement Type | 802.11b |         |                |              |        |

ステップ4 厳密な適用ポリシーを有効にするには、適用タイプで [Strict] オプションを選択します。 [Strict] オプションは他の WLAN (SSID) を持つ重み付けされた比率のスロットの共有を許可しません。 **ATF Enforcement SSID Configuration** 

| O AP Name        | None ᅌ   |                    |                                  |                              |                    |
|------------------|----------|--------------------|----------------------------------|------------------------------|--------------------|
| O AP Group Name  | None     |                    |                                  |                              |                    |
| • Network        |          | 802.11a<br>802.11b | Enforce-Policy<br>Enforce-Policy | Optimization<br>Optimization | Disable<br>Disable |
| Radio Type       |          |                    |                                  |                              |                    |
| 🗆 802.11a        | 802.11b  |                    |                                  |                              |                    |
| Enforcement Type | -        |                    |                                  |                              |                    |
| Optimized        | O Strict |                    |                                  |                              |                    |

ATF 設定が終了したら、ATF が適用された WLAN を有効にします。クライアントがこれらの WLAN に 関連付けられると、ユーザは、「ATF 統計情報のモニタリング」セクションで前に示したように、ATF 統計情報ページに ATF 統計情報を表示できます。

ユーザは、異なる ATF ポリシーと 2 つの WLAN を設定して ATF を確認する速度テストを実行すること もできます。

例では、2つの ATF ポリシー(ウェイト 80 とウェイト 20)を設定しました。

1 設定されたウェイト 80 の ATF ポリシーを持つ SSID にワイヤレス クライアントを接続し、http:// www.speedtest.net/を実行することによってこの WLAN に対する ATF の効果を監視しました。

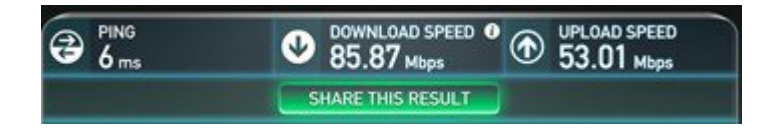

2 20 に設定された ATF ポリシーを持つ SSID と同じワイヤレス クライアントを設定して、その WLAN の ATF の影響を監視しました。ダウンロード側のスピードテスト パフォーマンスが大幅に低下する ことを確認しました。テスト結果は、通信時間のアベイラビリティ、干渉などのために異なる可能性 があります。

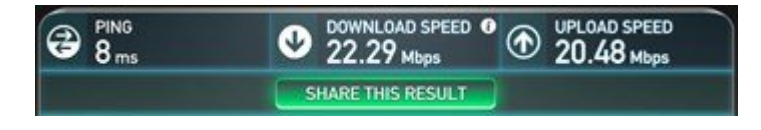

# Air Time Fairness : Client Fair Sharing (ATF : $7 \pm -\vec{x} 2$ )

### 機能の説明

クライアントのエンタイトルメントごとの ATF Client Fair Sharing が 8.2 リリースで導入されます。クライアントの公平 な共有によって、SSID/WLAN内のクライアントが無線の帯域幅の使用率に基づいて均等に処理されるようにします。

### 利点

現在では、8.1 MR2、MR3 リリースの一部として、SSID ベースの通信時間エンタイトルメントが行われます。ただし、 SSID ベースの Airtime Fairness では、SSID 内のクライアントが無線の帯域幅の使用率を基にして均等に処理するための 保証がありません。単一または少数のクライアントが同じ SSID 内の他のクライアントに対して Wi-Fi エクスペリエン スの機会を損なうことによって SSID/WLAN に割り当てられている完全な通信時間の使用を終了する潜在的リスクがあ ります。

#### ATF フェーズ1 (Client Fair Sharing なし)

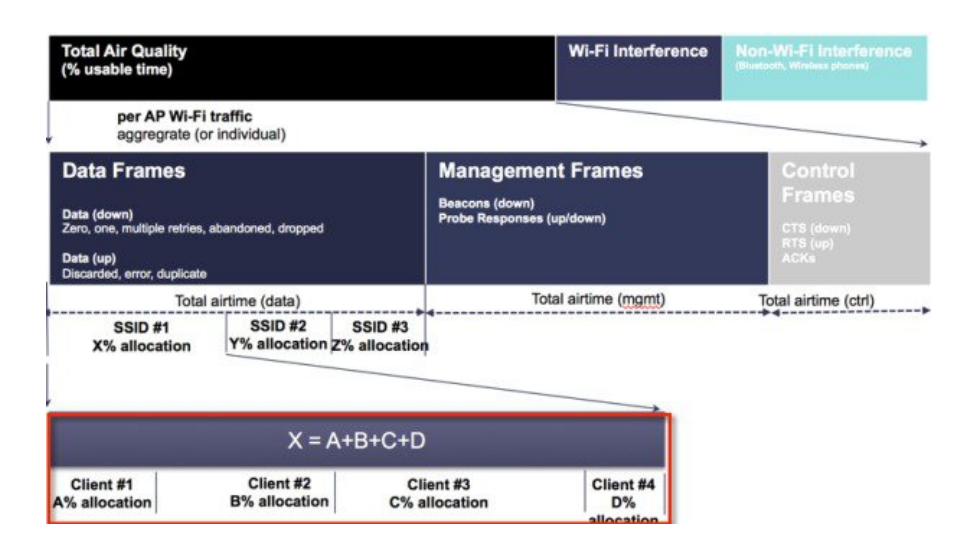

この問題を回避するために、8.2 リリースの各 ATF ポリシーには、ポリシーに関連付けられるクライアント間の Client Fair Sharing をオン/オフする新しいオプションがあります。このオプションを、ワイヤレス LAN コントローラで作成時 に実行して、ポリシーを変更することができます。カスタマーは、このオプションまたは機能を使用して、SSID に関 連付けられるクライアント間の通信時間の公平な共有を提供できます。次に示すように、SSID に関連付けられるクラ イアントすべてが同じ通信時間を取得します。

#### ATF フェーズ 2 (Client Fair Sharing あり)

| Total Air Quality<br>(% usable time)                                                                  |                                                 |                                 | Wi-Fi Interference                         | e Non-Wi-Fi Interference                            |
|----------------------------------------------------------------------------------------------------|-------------------------------------------------|---------------------------------|--------------------------------------------|-----------------------------------------------------|
| per AP Wi-Fi<br>aggregrate (or                                                                        | traffic<br>individual)                          |                                 |                                            |                                                     |
| Data Frames<br>Data (down)<br>Zero, one, multiple retries<br>Data (up)<br>Discarded, error, duplicate | , abandoned, dropped                            | Manag<br>Beacons (<br>Probe Res | dement Frames<br>down)<br>ponses (up/down) | Control<br>Frames<br>CTS (down)<br>RTS (up)<br>ACKs |
| Tota<br>SSID #1<br>X% allocation                                                                      | l airtime (data)<br>SSID #2<br>Y% allocation Z% | SSID #3<br>allocation           | Total airtime (mgmt)                       | Total airtime (ctrl)                                |
|                                                                                                    | X = A+,                                         | A+A+A                           |                                            |                                                     |
| Client #1<br>A% allocation                                                                            | Client #2<br>A% allocation                      | Client #3<br>A% allocation      | Client #4<br>A% allocation                 |                                                     |

# ATF 設定の概要

#### 手順

| ステップ1         | まず、コントローラ上の WLAN を設定します。                                           |
|---------------|--------------------------------------------------------------------|
| ステップ2         | ATF ポリシーを設定して、ATF が WLAN にそれらのポリシーを割り当てられるようにします。                  |
| ステップ <b>3</b> | WLAN を有効にした ATF にクライアントを接続し、YouTube や www.speedtest.net などのメディア スト |
|               | リームのアプリケーションを使用して、ダウンストリーム データ トラフィックに対して異なる ATF ポ                 |
|               | リシーとウェイトを使用してスループットのパフォーマンスを監視します。                                 |

# **ATF**フェーズ2の設定

### 手順

2 つの WLAN、PODX-atf20 および PODX-atf80 を作成したセットアップのコントローラに WLAN を作成します。

| cisco    |                 | CONTROLLER WIRELE   | SS SECURITY MANAGEMENT | COMMANDS HELP | FEEDBACK             |    |
|----------|-----------------|---------------------|------------------------|---------------|----------------------|----|
| WLANs    | WLANs           |                     |                        |               |                      |    |
| VLANS    | Current Filter: | None [Change Filter | ] [Clear Filter]       |               | Create New           | So |
| Advanced | WLAN ID Type    | Profile Name        | WLAN SSID              | Admin Status  | Security Policies    |    |
|          | O 1 WLAI        | N POD8-dot1x        | POD8-dot1x             | Enabled       | [WPA2][Auth(802.1X)] | F  |
|          | C 2 WLA         | N POD8-atf20        | POD8-atf20             | Disabled      | [WPA2][Auth(PSK)]    |    |
|          | 3 WLAI          | N POD8-atf80        | POD8-atf80             | Disabled      | [WPA2][Auth(PSK)]    |    |

### ATF Client Fair Sharing ポリシーの作成

#### 手順

- ステップ1 [WIRELESS] > [ATF] のコントローラ GUI で、[Policy Configuration] をクリックして、ID の名前を設定します。
   ID の名前は、使いやすい名前にします。この例では、20 と 80 それぞれのウェイトを atf20 および atf80 という名前に設定します。
- ステップ2 [Client Fair Sharing] チェック ボックスをオンにし、[Create] をクリックして、2つのポリシーを作成します。

ユーザは、そこで、20 および 80 を使用する、次の例にある自身の ATF ポリシーのウェイトを割り当て ることができます。

- ATF ポリシー1の場合: Id=1 Name=atf20 weight=20
- ATF ポリシー 2 の場合: Id=2 Name=atf80 weight=80

| ululu<br>cisco                                                                                                    | MONITOR   | WLANs         | CONTROLLER  | WIRELESS | SECU   | RITY   | MANAGEMENT       | C <u>O</u> MMANDS |
|----------------------------------------------------------------------------------------------------|-----------|---------------|-------------|----------|--------|--------|------------------|-------------------|
| Wireless                                                                                                    | ATF P     | olicy Co      | nfiguration |          |        |        |                  |                   |
| <ul> <li>Access Points         <ul> <li>All APs</li> <li>Radios</li> <li>802.11a/n/ac</li> <li>802.11b/g/n</li> <li>Dual-Band Radios</li> <li>Global Configuration</li> </ul> </li> </ul> | Id<br>1   | Name<br>atf20 | 1           |          | Weigh  | t Clie | ent Fair Sharing | Create            |
| Advanced                                                                                                    |           |               |             |          |        | •      |                  |                   |
| Mesh                                                                                                    | Entries : | 1 - 1 of 1    |             |          |        |        |                  |                   |
| <ul> <li>ATF<br/>Policy Configuration<br/>Monitor Configuration</li> </ul>                                                                                                    | ID        | Name          |             |          | Weight | Clier  | t Fair sharing   |                   |
| Enforcement SSID<br>Configuration<br>ATF Statistics                                                                                                    | 0         | Default       |             |          | 10     | Disat  | bled             |                   |

ポリシーが設定されます。これは、無線ごとに適用されます。

2 つのポリシー ID とウェイトは、ポリシー ID 1 (ウェイト 20) および 2 番目のポリシー ID 2 (ウェイト 80) を定義し、Client Fair Sharing が有効になっていることを示しています。

| ATF Po    | licy Configuration |             |                            |        |        |        |
|-----------|--------------------|-------------|----------------------------|--------|--------|--------|
| Id<br>2   | Name<br>atf80      | Weigh<br>80 | t Client Fair Sharing      | Create | Modify | Delete |
| Entries 1 | - 3 of 3           |             |                            |        |        |        |
| ID        | Name               | Weight      | <b>Client Fair sharing</b> |        |        |        |
| 0         | Default            | 10          | Disabled                   |        |        |        |
| 1         | atf20              | 20          | Enabled                    |        |        |        |
| 2         | atf80              | 80          | Enabled                    |        |        |        |
| -         |                    |             |                            |        |        |        |

(注) これらのポリシーは、割合ではなく、比率を重み付けしているため、合計が100を超えること があることに注意してください。最小ウェイトは10に設定できます。

# ネットワーク上で特定の無線タイプごとの ATF ポリシーの設定および有効化

#### 手順

- ステップ1 [Wireless] > [ATF] > [Enforce SSID configuration] に移動します。
- **ステップ2** [Network] を選択して、[Radio Type] に 802.11a または 802.11b を選択します。
- **ステップ3** ポリシーの [Enforcement Type] に [Optimized] または [Strict] を選択します。設定では、ポリシーに [Strict] を適用します。
  - (注) ポリシーが [Optimized] に設定されて、そのオプションを使用する WLAN が適用された場合、 自身のスロットが特定の時間に使用されていなければ、他の WLAN と重み付けされたスロッ トを共有できます。[Strict] オプションは、その重み付けされた比率のスロットを共有できません。

| ،، ،،، ،،<br>cısco                                                                                                    | MONITOR WLANS CO                          | ONTROLLER WIRELESS                                                                                                    | SECURITY MANAGEMENT |
|----------------------------------------------------------------------------------------------------|-------------------------------------------|----------------------------------------------------------------------------------------------------|---------------------|
| Wireless                                                                                                    | ATF Enforcement                           | SSID Configuration                                                                                                    |                     |
| <ul> <li>Access Points         All APs</li> <li>Radios         802.11a/n/ac         802.11b/g/n         Dual-Band Radios         Global Configuration</li> <li>Advanced         Mesh     </li> </ul> | AP Name     AP Group Name     Network     | None   None  None None | 2                   |
| Policy Configuration<br>Monitor Configuration<br>Enforcement SSID<br>Configuration<br>ATF Statistics                                                                                                 | Radio Type<br>802.11a<br>Enforcement Type | 802.11b                                                                                                    |                     |
| RF Profiles<br>FlexConnect Groups<br>FlexConnect ACLs<br>FlexConnect VLAN Templat<br>OEAP ACLs<br>Network Lists                                                                                      | Optimized<br>Mode<br>Enable Disable       | d ® Strict                                                                                                    |                     |

ポリシーは、5 GHzの無線で有効になっていて、最適化されていないが、ストリクトモードであることを示しています。

ATF Enforcement SSID Configuration

| AP Name     None           |                                           |                      |
|----------------------------|-------------------------------------------|----------------------|
| AP Group Name None         |                                           |                      |
| Network                    | 802.11a Enforce-Policy<br>802.11b Disable | Optimization Disable |
| Radio Type                 |                                           |                      |
| 🗐 802.11a 🗐 802.11b        |                                           |                      |
| Enforcement Type           |                                           |                      |
| Optimized Optimized Strict |                                           |                      |
| Mode                       |                                           |                      |
| Enable Disable             |                                           |                      |

# WLAN での ATF ポリシーの適用

手順

- **ステップ1** [Wireless] > [ATF] > [Policy Enforcement] に移動します。
- **ステップ2** [WLAN Id] および [Policy Id] を選択します。
- **ステップ3** [Apply] をクリックします。

次に示すように、1 つの WLAN に ATF ポリシー(atf20)ともう1 つの WLAN にポリシー(atf80)を使 用します。

| ATF Enfo  | prcement S | SID Confi | guration         |                                 |              |                        |
|-----------|------------|-----------|------------------|---------------------------------|--------------|------------------------|
| O AP Na   | me         | None \$   |                  |                                 |              |                        |
| O AP Gr   | oup Name   | None \$   |                  |                                 |              |                        |
| Netwo     | ork        |           | 802.11<br>802.11 | 1a Enforce-Policy<br>1b Disable | Optimization | Disable                |
| Radio Typ | be         |           |                  |                                 |              |                        |
| 6         | 802.11a    | 802.11b   |                  |                                 |              |                        |
| Enforcem  | ent Type   |           |                  |                                 |              |                        |
| 0         | Optimized  | Strict    |                  |                                 |              |                        |
| Enable    | Disable    |           |                  |                                 |              |                        |
| Policy En | forcement  |           |                  |                                 |              |                        |
|           | WLAN Id    | 2 🛊       | SSID Name        | POD1-atf20                      |              |                        |
|           | Policy Id  | 1 •       | Policy Nam       | e atf20                         |              |                        |
| Add       | Remove     |           |                  |                                 |              | _                      |
| Delete Ra | dio Slot   |           |                  |                                 |              |                        |
| WLAN ID   | SSID       |           |                  | Policy Name                     | Weig         | ht Client Fair Sharing |
| 1         | POD1-dot1x |           |                  | Default                         | 10           | Disabled               |

ポリシーを作成して WLAN に適用すると、ユーザは、WLC CLI から show atf config wlan コマンドを実行してこれを確認できます。さらに GUI 上でも確認できます。

ATF ポリシーが WLAN を設定ウェイトの 20 と 80 に設定していることと、ポリシーを適用しなかった WLAN がデフォルト ウェイトの 10 に設定されていることを出力から参照できます。さらに、作成した ATF ポリシーが有効になっていることを Client Fair Sharing が示していることを確認します。

例では、CLI でポリシーが適用されたことが確認できます。

| WLAN ID | SSID       | Policy-Name | Weight | Client Sharing |
|---------|------------|-------------|--------|----------------|
| 1       | POD1-dot1x | Default     | 10     | Disabled       |
| 2       | POD1-atf20 | atf20       | 20     | Enabled        |
| 3       | POD1-atf80 | atf80       | 80     | Enabled        |

(POD1-WLC) >show atf config wlan

### 無効状態の WLAN の有効化

#### 手順

**ステップ1** [ATF] > [Enforcement SSID Configuration] 設定に移動します。

|                                                                                                    |                                                  |                           |                |            |                | Save Config | Iration     | <u>Ping</u> Logout <u>R</u> e |                 |      |
|----------------------------------------------------------------------------------------------------|--------------------------------------------------|---------------------------|----------------|------------|----------------|-------------|-------------|-------------------------------|-----------------|------|
| cisco                                                                                                    | MONITOR                                          | WLANs                     | CONTROLLER     | WIRELESS   | SECURITY       | MANAGEMENT  | COMMANDS    | HELP                          | FEEDBACK        | Hor  |
| Wireless                                                                                                    | ATF En                                           | forceme                   | nt SSID Conf   | figuration |                |             |             |                               |                 |      |
| <ul> <li>Access Points         <ul> <li>All APs</li> <li>Radios</li> <li>802.11a/n/ac</li> <li>802.11b/g/n</li> <li>Dual-Band Radios</li> <li>Global Configuration</li> </ul> </li> </ul> | <ul><li>AP N</li><li>AP G</li><li>Netv</li></ul> | lame<br>iroup Nai<br>work | None<br>None T | •          | 302.11a Enform | ce-Policy   | Optimizatio | n Disab                       | le              |      |
| Advanced                                                                                                    |                                                  |                           |                | E          | 302.11b Enfor  | ce-Policy   | Optimizatio | n Disab                       | le              |      |
| Mesh                                                                                                    |                                                  |                           |                |            |                |             |             |                               |                 |      |
| <ul> <li>ATF         Policy Configuration             Monitor Configuration             Enforcement SSID             Configuration             ATF Statistics         </li> </ul>         | Radio Ty                                         | ype<br>802.:<br>ment Typ  | 11a 🔲 802.11   | Lb         |                |             |             |                               |                 |      |
| RF Profiles                                                                                                    |                                                  | Optim                     | ized O Strict  |            |                |             |             |                               |                 |      |
| FlexConnect Groups<br>FlexConnect ACLs<br>FlexConnect VLAN<br>Templates                                                                                                    | Mode                                             |                           |                |            |                |             |             |                               |                 |      |
| OEAP ACLS                                                                                                    | Enable                                           | Disa                      | ble            |            |                |             |             |                               |                 |      |
| Network Lists                                                                                                    |                                                  |                           |                |            |                |             |             |                               |                 |      |
| ▶ 802.11a/n/ac                                                                                                    | Policy E                                         | nforceme                  | ent            |            |                |             |             |                               |                 |      |
| ▶ 802.11b/g/n                                                                                                    |                                                  |                           |                |            |                |             |             |                               |                 |      |
| Media Stream                                                                                                    |                                                  | WLAN I                    | d None • S     | SID Name   |                |             |             |                               |                 |      |
| Application Visibility<br>And Control                                                                                                    |                                                  | Policy I                  | d None 🖲 🖡     | Policy Nam | e              |             |             |                               |                 |      |
| Lync Server<br>Country                                                                                                    | Add                                              | Remove                    |                |            |                |             |             |                               |                 |      |
| Timers                                                                                                    |                                                  |                           |                |            |                |             |             |                               |                 |      |
| Netflow                                                                                                    | Delete I                                         | Radio Slot                | 1              |            |                |             |             |                               |                 |      |
| ▶ QoS                                                                                                    | WLAN I                                           | D SSID                    |                |            | Policy Na      | me          | v           | /eiaht                        | Client Fair Sha | ring |
|                                                                                                    | 1                                                | POD1-d                    | otix           |            | Default        |             | 1           | 0                             | Disabled        |      |
|                                                                                                    | 2                                                | POD1-a                    | tf20           |            | atf20          |             | 2           | 0                             | Enabled         |      |
|                                                                                                    | 3                                                | POD1-a                    | tf80           |            | atf80          |             | 8           | 0                             | Enabled         |      |

- **ステップ2** 2 つのワイヤレス クライアントをポリシー 80 で設定されている SSID に接続し、この WLAN に対する ATF の効果を監視します。
- ステップ3 www.speedtest.net をクライアント上で同時に実行します。 テスト結果はクライアントの能力、干渉、その他の要因によって異なる場合があります。

| •••• T-Mobile | 🗢 8:48 AM              | 1 🖇 24% 💶            | ••••• AT&T 穼    | 8:48 AM                | 1 0 \$ 61% 💷                           |  |  |  |
|---------------|------------------------|----------------------|-----------------|------------------------|----------------------------------------|--|--|--|
| 00            | OKLA SPEED             | DTEST                | OOKLA SPEEDTEST |                        |                                        |  |  |  |
| PING<br>14 ms | DOWNLOAD<br>27.58 Mbps | UPLOAD<br>26.26 Mbps | PING<br>18 ms   | DOWNLOAD<br>26.38 Mbps | UPLOAD<br>24.35 Mbps<br>(U.M. dothing) |  |  |  |

**ステップ4** ワイヤレス クライアントを ATF ポリシーで設定されている SSID に接続し、その WLAN に対する ATF の効果を監視します。

ダウンロードしてスピードテストパフォーマンスを参照できます。テスト結果は、クライアントの能力、干渉、その他の要因によって異なる場合があります。

# クライアント ATF 統計情報

#### 手順

**ステップ1** [WIRELESS] > [ATF] > [ATF Statistics] に移動し、クライアントが接続されるドロップダウンメニューから [AP Name] を選択します。

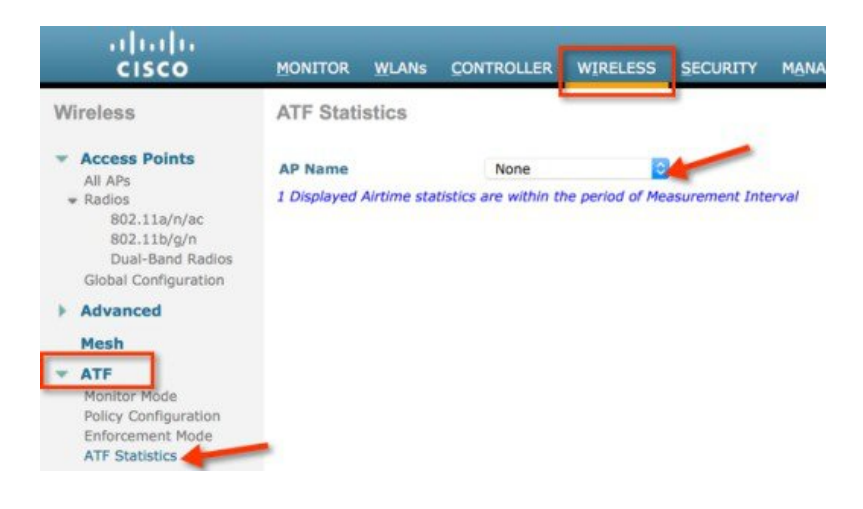

ATF 統計情報ページが、ユーザが WLAN 統計を有効にしたすべての ATF を確認できる場所に表示されます。

**ステップ2** ATF Client Fair Sharing 情報を詳細に表示するには、次に示すように有効な Client Fair Sharing が可能な [WLAN id] をクリックします。

| AD Nam              |                                                             | POD1-AP                                                                                                    | Clear State                                 |                                           | 802.11b                                                                                                | Disable                                    |                                            |                                           |                                           |
|---------------------|-------------------------------------------------------------|----------------------------------------------------------------------------------------------------|---------------------------------------------|-------------------------------------------|----------------------------------------------------------------------------------------------------|--------------------------------------------|--------------------------------------------|-------------------------------------------|-------------------------------------------|
| AP Nam              | e.                                                          | POD19F                                                                                                    | crear state                                 |                                           | 802.11a                                                                                                | Enforce-Policy                             | Optimization                               | isable                                    |                                           |
| Instant             | aneous Valu                                                 | ies                                                                                                    |                                             |                                           |                                                                                                    |                                            |                                            |                                           |                                           |
| Measu               | rement Interv<br>staneous Radio                             | al 4 5 sec<br>5 Uptime 802.11a : 5 sec                                                                                 |                                             |                                           |                                                                                                    |                                            |                                            |                                           |                                           |
| Slot                | Туре                                                        | Wian Id(Name)                                                                                                    | AirTime(%abs)                               | AirTime(%rel)                             | AirTime Used(ms)                                                                                       | Sent (KBytes)                              | Sent (Frames)                              | Dropped (KBytes)                          | Dropped (Frames                           |
| 0                   | 802.11b                                                     | 1 (PODx-atf80)                                                                                                    | ٥                                           | 0                                         | 0                                                                                                    | 0                                          | 0                                          | 0                                         | 0                                         |
| 0                   | 802.11b                                                     | 2 (PODx-atf20)                                                                                                    | 0                                           | 0                                         | 0                                                                                                    | 0                                          | 0                                          | 0                                         | 0                                         |
| 0                   | 802.116                                                     | RadioTotal                                                                                                    | 0                                           | 0                                         | 0                                                                                                    | 0                                          | 0                                          | 0                                         | 0                                         |
| 1                   | 802.11a                                                     | 1 (PODx-alf80)                                                                                                    | 40                                          | 100                                       | 1999                                                                                                   | 21980                                      | 15765                                      | 0                                         | 0                                         |
| 1                   | 802.11a                                                     | 2 (POOx-atf20)                                                                                                    | ٥                                           | 0                                         | 0                                                                                                    | 0                                          | 0                                          | 0                                         | 0                                         |
| 1                   | 902.11a                                                     | RadioTotal                                                                                                    | 40                                          | 100                                       | 1999                                                                                                   | 21990                                      | 15765                                      | 0                                         | 0                                         |
| Accumi              | ulated Value<br>lative Radio Up                             | s<br>ptime 802.11a : 197 sec                                                                                           |                                             |                                           |                                                                                                    |                                            |                                            |                                           |                                           |
| Slot                | Туре                                                        | 802.11b : 0 sec<br>Wian Id(Name)                                                                                       | AirTime(%abs)                               | AirTime(%rel)                             | AirTime Used                                                                                           | Sent (KBytes)                              | Sent (Frames)                              | Dropped (KBytes)                          | Dropped (Frames                           |
| Slot<br>0           | Type<br>902.11b                                             | 802.11b : 0 sec<br>Wian Id(Name)<br>1.(POCx-stf80)                                                                     | AirTime(%abs)                               | AirTime(%srel)<br>0                       | AirTime Used<br>0 d,00:00:00.0                                                                         | Sent (KBytes)                              | Sent (Frames)                              | Dropped (KBytes)<br>0                     | Dropped (Frames                           |
| Slot<br>0           | Type<br>802.11b<br>802.11b                                  | 802.11b : 0 sec<br>Wian Id(Name)<br>1 (PODx-sif80)<br>2 (PODx-sif20)                                                   | AirTime(%abs)<br>0<br>0                     | AirTime(%srel)<br>0<br>0                  | AirTime Used<br>0 d,00:00:00.0<br>0 d,00:00:00.0                                                       | Sent (KBytes)<br>0<br>0                    | Sent (Frames)<br>0<br>0                    | Dropped (KBytes)<br>0                     | Dropped (Frames)<br>0<br>0                |
| Slot<br>0<br>0      | Type<br>802.11b<br>802.11b<br>802.11b                       | B02.11b : 0 sec<br>Wian Id(Name)<br>1.(POX-strf80)<br>2.(POX-strf80)<br>RadioTotal                                     | AirTime(%abs)<br>0<br>0<br>0                | AirTime(%srel)<br>0<br>0<br>0             | AirTime Used<br>0 d,00:00:00.0<br>0 d,00:00:00.0<br>0 d,00:00:00.0                                     | Sent (KBytes)<br>0<br>0<br>0               | Sent (Frames)<br>0<br>0<br>0               | Dropped (KBytes)<br>0<br>0<br>0           | Dropped (Frames)<br>0<br>0<br>0           |
| Slot<br>0<br>0<br>1 | Type<br>802.11b<br>802.11b<br>802.11b<br>802.11b            | 802.11b : 0 sec<br>Wian 1d(Name)<br>1.(P02x-stf80)<br>2.(P02x-stf20)<br>RadioTotal<br>1.(P02x-stf80)                   | AirTime(%abs)<br>0<br>0<br>0<br>1           | AirTime(%irel)<br>0<br>0<br>0<br>100      | AirTime Used<br>0 d,00:00:00.0<br>0 d,00:00:00.0<br>0 d,00:00:00.0<br>0 d,00:00:02.2                   | Sent (KBytes)<br>0<br>0<br>0<br>31240      | Sent (Frames)<br>0<br>0<br>0<br>22938      | Dropped (KBytes)<br>0<br>0<br>0<br>0      | Dropped (Frames,<br>0<br>0<br>0<br>0      |
| Slot<br>0<br>0<br>1 | Type<br>802.11b<br>802.11b<br>802.11b<br>802.11a<br>802.11a | 802.11b : 0 sec<br>Wian 1d(Name)<br>1.(PODx-stf80)<br>2.(PODx-stf80)<br>RadioTotal<br>1.(PODx-stf80)<br>2.(PODx-stf80) | AirTime(%abs)<br>0<br>0<br>0<br>1<br>1<br>0 | AirTime(%srel)<br>0<br>0<br>0<br>100<br>0 | AirTime Used<br>0 d,00:00:00.0<br>0 d,00:00:00.0<br>0 d,00:00:00.0<br>0 d,00:00:02.2<br>0 d,00:00:00.0 | Sent (KBytes)<br>0<br>0<br>0<br>31240<br>0 | Sent (Frames)<br>0<br>0<br>0<br>22938<br>0 | Dropped (KBytes)<br>0<br>0<br>0<br>0<br>0 | Dropped (Frames)<br>0<br>0<br>0<br>0<br>0 |

**ステップ3** クライアントの MAC アドレスをクリックすると、ユーザは、WLAN ATF 統計情報と特定の WLAN に 関連付けられるクライアントすべてに対するクライアント ATF 統計情報を表示できます。

| ATF Cli         | ent Fair \$               | Sharing Statistics Per W                   | LAN                       |             |              |                 |                      |               |                  | < 0.8            |
|-----------------|---------------------------|--------------------------------------------|---------------------------|-------------|--------------|-----------------|----------------------|---------------|------------------|------------------|
| AP Name         | POD1-A                    | Р                                          |                           |             |              | 80              | 2.11a Enforce-Policy | Optimiza      | ition Disable    |                  |
| Policy Id       | 1 1                       | Policy Name:                               | atfBD                     |             |              |                 |                      |               |                  |                  |
| Policy w        | eight: 80                 | Policy weightage(%):                       | 80.00                     |             |              |                 |                      |               |                  |                  |
| Instant         | aneous V                  | alues                                      |                           |             |              |                 |                      |               |                  |                  |
| Measu<br>Instan | rement Int<br>itaneous Ri | terval 5 sec<br>adio Uptime 802.11a: 5 sec |                           |             |              |                 |                      |               |                  |                  |
| Slot            | Type                      | Wian Id(Name)                              | AirTime(%abs)             | AirTime(%re | al) AirTime  | Used(ms)        | Sent (KBytes)        | Sent (Frames) | Dropped (KBytes) | Dropped (Frames) |
| 1               | 802.11a                   | a 1 (PODx-atf80)                           | 0                         | 100         | 0            |                 | 0                    | 4             | ٥                | ٥                |
| Accumu          | ilated Val                | Uptime 802.11a: 645 sec                    |                           |             |              |                 |                      |               |                  |                  |
| Slot            | Туре                      | Wian Id(Name)                              | AirTime(%abs)             | AirTime(%re | al) AirTime  | Used            | Sent (KBytes)        | Sent (Frames) | Dropped (KBytes) | Dropped (Frames) |
| 1               | 802.114                   | 1 (PODx-at/80)                             | 4                         | 100         | 0 d,00:0     | 0:25.25         | 301536               | 340285        | 0                | 0                |
| Client S        | tatistics                 |                                            |                           |             |              |                 |                      |               |                  |                  |
| Clients         |                           | Instantaneous Airtime                      | <b>Cumulative Airtime</b> | 5           | Sent(Frames) | Dropped(Frames) | Usage Status         |               |                  |                  |
|                 |                           | (%abs   %rel   used)                       | (%abs   %rel   use        | (be         |              |                 |                      |               |                  |                  |
| c0:f2:fb:       | 87:16:11                  | 0   50   342 us                            | 330   3   16 sec          | 2           | 2            | 342             | LOW USAGE            |               |                  |                  |
| c0:f2:fb:       | 85:I5:3a                  | 0   50   342 us                            | 177   1   8852 ms         |             | 2            | 342             | LOW USAGE            |               |                  |                  |

ATF Client Fair Sharing Statistics Per Client

| AP Name         |                                | POD1-AP                              |               | 802.11a Enforce | -Policy Optimization | Disable       |                  |
|-----------------|--------------------------------|--------------------------------------|---------------|-----------------|----------------------|---------------|------------------|
| Client Ma       | c Address                      | c0:f2:fb:87:16:11                    |               |                 |                      |               |                  |
| Instant         | aneous Valu                    | ies                                  |               |                 |                      |               |                  |
| Measu<br>Instan | rement Interv<br>taneous Radio | val 5 sec<br>o Uptime 802.11a: 5 sec |               |                 |                      |               |                  |
| Slot            | Туре                           | Wian Id(Name)                        | AirTime(%abs) | AirTime(%rel)   | AirTime Used(ms)     | Sent (Frames) | Dropped (Frames) |
| 1               | 802.11a                        | 1 (PODx-atf80)                       | 0             | 50              | 0                    | 2             | 338              |
| Accumu          | lated Value                    | s                                    |               |                 |                      |               |                  |
| Cumula          | ative Radio U                  | ptime 802.11a: 670 sec               |               |                 |                      |               |                  |
| Slot            | Туре                           | Wian Id(Name)                        | AirTime(%abs) | AirTime(%rel)   | AirTime Used         | Sent (Frames) | Dropped (Frames) |
| 1               | 802.11a                        | 1 (PODx-atf80)                       | 2             | 65              | 0 d,00:00:16.16      | 195044        | 16487430         |

# WLC CLI からの ATF クライアント統計情報

CLI から、ユーザは、次のコマンドを実行して、WLC のクライアントごとに ATF 統計情報を表示することもできます。

(WLC)> show atf statistics client <MAC addr>

(POD1-WLC) >show atf statistics client c0:f2:fb:85:f5:3a

| Client MAC Address c0:f2:fb:85:f5:3                     | а |   |        |
|---------------------------------------------------------|---|---|--------|
| Client Username N/A                                     |   |   |        |
| AP MAC Address 74:a0:2f:30:1c:4                         | 0 |   |        |
| AP Name POD1-AP                                         |   |   |        |
| AP radio slot Id 1                                      |   |   |        |
| Wireless LAN Id 1                                       |   |   |        |
| ATF Policy ID 1                                         |   |   |        |
| Wireless LAN Profile Name PODx-atf80                    |   |   |        |
| Radio Uptime [ Instantaneous   Total ] 5 sec   2460 sec |   |   |        |
| Total Radio Air Time 26sec                              |   |   |        |
| Airtime Used 342us                                      |   | 1 | 211ms  |
| Relative Airtime % 50                                   | 1 | 1 |        |
| Absolute Airtime %0                                     | 1 | 0 |        |
| Frames Sent 2                                           | ì |   | 897    |
| Frames Dropped 342                                      | 1 | : | 211830 |

# AP のクライアント統計情報

必要に応じて、ユーザは、AP CLI にログインにして、次のコマンドを実行して、同様にクライアント統計情報を表示 することができます。

AP# show controller dot11Radio <0/1> atf AP # show controller d0/d1 atf cfs client

© 2015 Cisco Systems, Inc. All rights reserved.

【注意】シスコ製品をご使用になる前に、安全上の注意(www.cisco.com/jp/go/safety\_warning/) をご確認ください。本書は、米国シスコ発行ドキュメントの参考和訳です。リンク情報につきま しては、日本語版掲載時点で、英語版にアップデートがあり、リンク先のページが移動/変更され ている場合がありますことをご了承ください。あくまでも参考和訳となりますので、正式な内容 については米国サイトのドキュメントを参照ください。また、契約等の記述については、弊社販 売パートナー、または、弊社担当者にご確認ください。

©2008 Cisco Systems, Inc. All rights reserved.
Cisco Systems, Inc. All rights reserved.
Cisco Systems, およびCisco Systems ロゴは、Cisco Systems, Inc. またはその関連会社の米国およびその他の一定の国における登録商標または商標です。
本書類またはウェブサイトに掲載されているその他の商標はそれぞれの権利者の財産です。
「パートナー」または「partner」という用語の使用はCisco と他社との間のパートナーシップ関係を意味するものではありません。(0809R)
この資料の記載内容は2008 年10月現在のものです。
この資料に記載された仕様は予告なく変更する場合があります。

cisco.

#### シスコシステムズ合同会社

〒107-6227 東京都港区赤坂9-7-1 ミッドタウン・タワー
 http://www.cisco.com/jp
 お問い合わせ先:シスコ コンタクトセンター
 0120-092-255 (フリーコール、携帯・PHS含む)
 電話受付時間:平日 10:00~12:00、13:00~17:00
 http://www.cisco.com/jp/go/contactcenter/